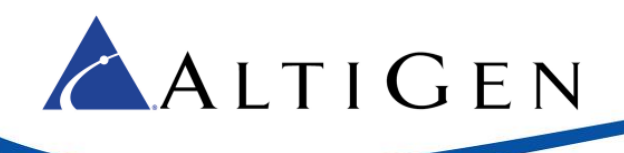

# MaxCS Release 8.5

# Valcom Paging Gateway Configuration Guide

September 2016

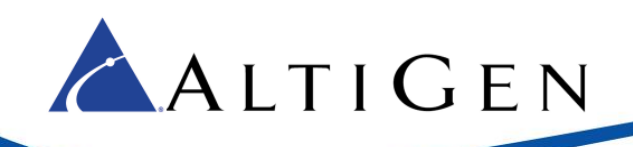

### Contents

| About This Guide                                                     | .3 |
|----------------------------------------------------------------------|----|
| Overview                                                             | .3 |
| Requirements                                                         | .3 |
| Configuration Steps                                                  | .3 |
| MaxCS Extension Configuration                                        | .3 |
| Gateway Configuration                                                | .4 |
| Polycom Paging Group Configuration                                   | .8 |
| Modify the Gateway Keep Alive Timer (Cloud Servers or Remote Paging) | .9 |
| AltiGen Technical Support                                            | 10 |

AltiGen Communications, Inc. 679 River Oaks Parkway, San Jose, CA 95134 Telephone: 888-AltiGen (258-4436) | Fax: 408-597-9020 E-mail: <u>info@altigen.com</u> Web site: <u>www.altigen.com</u>

All product and company names herein may be trademarks of their registered owners. Copyright © AltiGen Communications, Inc. 2016. All rights reserved.

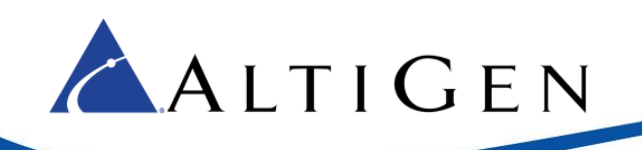

# About This Guide

This guide explains how to configure the Valcom VIP-801A Paging Gateway to work with MaxCS Release 8.5.

## **Overview**

The VIP-801A Networked Page Zone Extender enables voice access to one zone of one-way paging over an IP based LAN/WAN. This allows page zone extension anywhere on the network.

Multiple VIP-801A Networked Page Zone Extenders can be used on the same network to create very large and distributed public address systems. Example applications include: Multiple floors in a single building; multiple buildings in a campus environment; city-wide paging of all fire & rescue buildings; and interstate paging between bank branches.

Two audio output connections are provided on this gateway.

- The terminals labeled "Page" provide a signal output compatible with Valcom self-amplified speakers. Up to 40 Valcom speakers can be connected to the Page output.
- The terminals labeled "AUX" provide a signal output compatible with most amplifiers and should be used where a transformer-coupled output is desired.

The VIP-801A will also respond to Polycom paging broadcasts.

### **Requirements**

- Valcom VIP-801A Paging Gateway with software version 3.18.24
- MaxCS Release 8.5. You must create an extension to which the paging gateway can register.
- If you are using this on a Cloud server or on a remote location, you must follow the procedures in the section Modify the Gateway Keep Alive Timer (Cloud Servers or Remote Paging) beginning on page 9.

# **Configuration Steps**

Before you can configure the paging gateway to work with MaxCS, you should unpack the shipping box and confirm that all components have been included. Refer to the product documentation for your gateway, or visit the Valcom web site at <u>www.valcom.com</u>.

### MaxCS Extension Configuration

- 1. Within MaxCS, create a new extension. In our examples, we use extension 2955.
- For this new extension, on the *General* tab, select the options Enable IP Extension and Enable Polycom or 3<sup>rd</sup> Party SIP Device. Enter a 3<sup>rd</sup> Party SIP Registration Password.

In our example, we set the registration password to 3434.

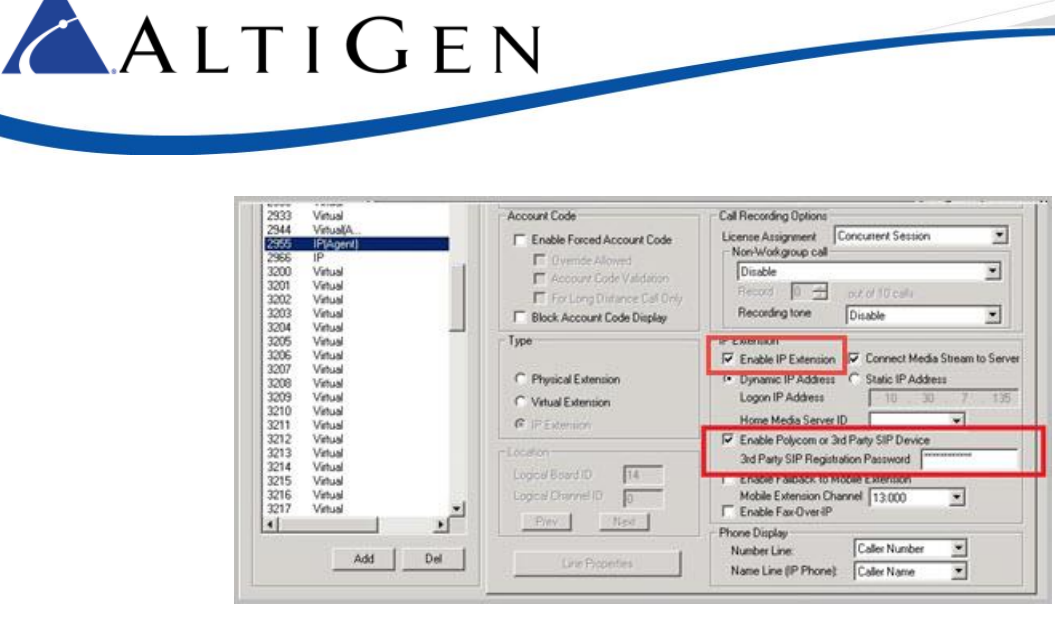

### Gateway Configuration

This section describes how to confirm the software version of the gateway and configure it.

- 1. In order to configure the gateway, connect it to a computer and turn it on. The computer that you use to configure the gateway must be connected to the same subnet as the gateway itself.
- 2. Log onto the connected computer and download the *VIP-102B IP Solution Setup Tool* from <a href="http://www.valcom.com/vipsetuptool/">http://www.valcom.com/vipsetuptool/</a>. Download the Full version.

(Optional) From this page, you can also download the setup tool's reference manual, which documents in detail all of the options of this setup tool.

| OME                                  | PRODUCTS                                                 | RESOURCES                                     | COMPANY | CONTACT US                  | WHERE TO BUY                                                     |                    | Search |
|--------------------------------------|----------------------------------------------------------|-----------------------------------------------|---------|-----------------------------|------------------------------------------------------------------|--------------------|--------|
|                                      |                                                          |                                               | Valcom  | IP Solution T               | ools                                                             |                    |        |
| <b>IP-10</b><br>Descript<br>Tool Ver | D2B SETUP TO<br>ion: For VIP firmv<br>sion: 6.3.0 (Full) | 01<br>Revision 2.00 or Hig<br>6.3.0 (Upgrade) | jher    | VIP-:<br>Descrip<br>Tool Ve | LO2 SETUP TOOL<br>Dition: For VIP Firmware F<br>Persion: 1.6.0.0 | Revision 1.19 ONLY |        |

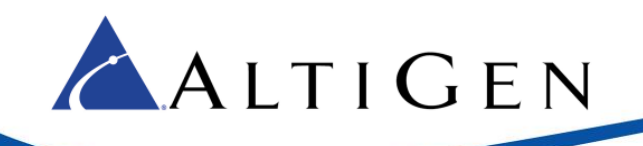

3. Run the *VIP-102B IP Solution Setup Tool* that you downloaded. On the opening page, select **Scan using the current network settings** and click **Ok**.

| VIP-102B IP Solutions Setup Tool |                                                 |   |
|----------------------------------|-------------------------------------------------|---|
| File Communications Device       | Security Programming System Conflicts Help      |   |
| 🖺 🔒 🔚 🐥 · 🗢 🗲                    | * 14 母 🖩 🖓 🕲                                    |   |
| Job Information                  | D.                                              |   |
|                                  | VIP-102B IP Solutions Setup Tool                | × |
|                                  | Please select a task to perform                 |   |
|                                  | Scan using the current network settings         |   |
|                                  |                                                 |   |
|                                  |                                                 |   |
|                                  |                                                 |   |
|                                  |                                                 |   |
|                                  | Modify current network settings before scanning |   |
|                                  | Use the default settings to perform a new scan  |   |
|                                  | Open and work with a saved snapshot file        |   |
|                                  | Add sample devices using the current settings   |   |
|                                  | Don't show this dialog in the future            |   |
|                                  | OK Cancel                                       |   |

4. After the scan has been completed, your Valcom gateway should appear in the search results. Select the **Add** checkbox for that device, and then click **Continue**.

|         |             | Ficase seice            | t all devices that sh | ould be included in the | current sys | tem,         |              |
|---------|-------------|-------------------------|-----------------------|-------------------------|-------------|--------------|--------------|
| ter Res | ults - (1 d | evices visible, 0 devic | es hidden )           |                         |             |              |              |
| Varre:  |             |                         | IP Address:           |                         |             | Apply Fiters | Cear Filters |
| 3       | K           |                         |                       |                         |             |              |              |
| id 🔽    | Defaults    | Name                    | + MAC Address         | IP Address              | Type        |              | Version      |
| 1       |             | 00-D0-5F-02-07-1F       | 00-D0-5F-02-07-       | 1F 10.30.7.135          | Page        |              | 3.18.24      |
|         |             |                         |                       |                         |             |              |              |
|         |             |                         |                       |                         |             |              |              |
|         |             |                         |                       |                         |             |              |              |

The gateway is added, and you can now configure it.

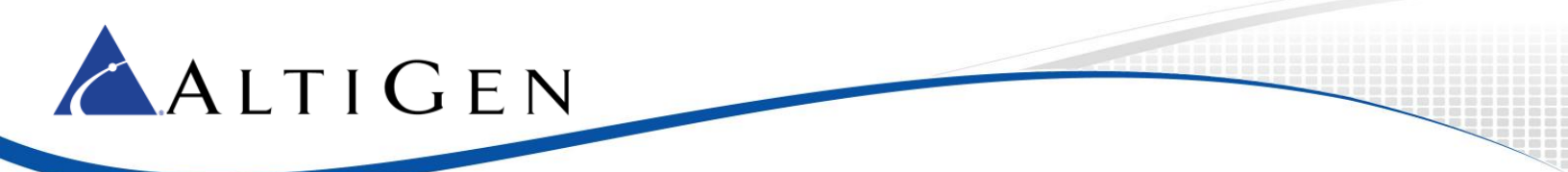

- 5. On the Summary tab, confirm that the device has the correct software version: 3.18.24.
  - **Note:** If your device has an earlier software version, retrieve the correct firmware from Valcom and use the *Program Firmware* option on the *Communications* menu to update your device. Refer to your product documentation for detailed instructions.

|  | Name:                                          | 3.                                                           |  |  |  |  |
|--|------------------------------------------------|--------------------------------------------------------------|--|--|--|--|
|  | MAC Address                                    | 00-D0-5F-02-07-1F                                            |  |  |  |  |
|  | (P Address                                     | 10.30.7.135                                                  |  |  |  |  |
|  | Device Type:<br>Channels:<br>Scan Data Source: | Page : Enhanced Network Audio Port                           |  |  |  |  |
|  |                                                | 1                                                            |  |  |  |  |
|  |                                                | Device - ( data is retrieved from the device ) $\qquad \sim$ |  |  |  |  |
|  | Software Rev.                                  | 3 18 24                                                      |  |  |  |  |
|  | Statup Rev:                                    | 4.06                                                         |  |  |  |  |
|  | Platform Rev:                                  | G3-1                                                         |  |  |  |  |

- 6. On the *Network* tab enter the following fields:
  - For the Static IP address, enter the IP address that you wish to assign this unit on your network.
  - For Subnet Mask, enter your subnet.
  - For Gateway IP, enter your network gateway IP address.
- 7. Click **OK**.
- 8. Click Local Network.

| Eg 801<br>B - € Page<br>Intel 00,005,55,00,07,15             | Summary Properties Network | Channells Hiputa Relays Group Membership SIP |
|--------------------------------------------------------------|----------------------------|----------------------------------------------|
| and service is set to it.                                    | Host Name:                 |                                              |
|                                                              | Domain Name:               |                                              |
|                                                              | Use DHCP                   |                                              |
|                                                              | Static IP Address          | 10.30.7.136                                  |
|                                                              | Subnet Mask:               | 255 255 224 0                                |
|                                                              | Gateway IP Address:        | 10.30.0.3                                    |
|                                                              | Preferred DNS Server:      |                                              |
|                                                              | Atemate DNS Server         |                                              |
|                                                              | Stun Server                |                                              |
|                                                              | Time Server:               |                                              |
|                                                              | 277 T 1624 (17             |                                              |
|                                                              | Continuous Beacon          | R                                            |
|                                                              | Like Seden Deemoni         | ä                                            |
|                                                              |                            |                                              |
|                                                              | Dolling Chairman           |                                              |
| laund                                                        |                            |                                              |
| - Status Universit                                           | 2                          |                                              |
| B - Status Normal                                            |                            |                                              |
| <ul> <li>Verticators Regured</li> <li>Ency Status</li> </ul> |                            |                                              |
| Update Required                                              |                            |                                              |
| - Reset Required                                             |                            |                                              |
| - Incoded Parameter                                          | Local Network              | Copy of Acros 24 Concel                      |

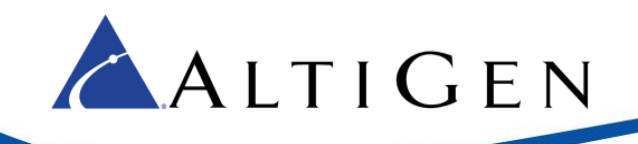

9. Click **Defaults** to set all of these fields to their default settings, which are shown in the following figure.

| V2 Audio Address:   | 239 1 1 3                 |
|---------------------|---------------------------|
| V2 Audio Port:      | 4098                      |
| V2 Control Address: | 239.1.1.4                 |
| V2 Control Port:    | 4099                      |
| DSCP Setting:       | Expedited Forwarding (EF) |

- 10. Switch to the *SIP* tab. Enter the following fields:
  - Phone number: 2955 (The extension number that you created earlier)
  - Authentication name: 2955
  - Secret: 3434 (The 3rd Party SIP Registration password that you entered earlier)
  - SIP Server: 10.30.5.132 (the MaxCS IP address; if this is a cloud server or a remote paging device, then enter the public IP address of the MaxCS Server), port: 5060
  - Outbound port: 5060
  - SIP port: 5060

#### 11. Check the **Register** option.

| En BO1                                                                                                    | Sunnay Properties Network | Channels Inputs Rel | lays Group Membership SIP |        |      |   |  |  |  |  |
|----------------------------------------------------------------------------------------------------|---------------------------|---------------------|---------------------------|--------|------|---|--|--|--|--|
| C6 D0 5F 62 07 1F                                                                                                    | Phone Number              | 2865                |                           |        |      |   |  |  |  |  |
|                                                                                                    | Advertication Name        | 2965                |                           |        |      | - |  |  |  |  |
|                                                                                                    | Secret                    | 1111                |                           |        |      |   |  |  |  |  |
|                                                                                                    | Real                      |                     |                           |        |      |   |  |  |  |  |
|                                                                                                    | CP Servers                | -                   | Garage                    | 1 Per  |      |   |  |  |  |  |
|                                                                                                    | 20 20101                  | Primary             | 10.30.5 132               | 50     | 60   |   |  |  |  |  |
|                                                                                                    |                           | Backup 1            |                           | 50     | 60   |   |  |  |  |  |
|                                                                                                    |                           | Beckup 2            |                           | 50     | 5060 |   |  |  |  |  |
|                                                                                                    |                           | Backup 3            | K                         | 50     | 60   |   |  |  |  |  |
|                                                                                                    |                           | Pegater 🔄           |                           |        |      |   |  |  |  |  |
|                                                                                                    | Outbound Progr            | 10 30 5 132         | Outours                   | d Post | 5060 |   |  |  |  |  |
|                                                                                                    | SIP Pot:                  | 5060                | out (seca):               | 0      | ~}   |   |  |  |  |  |
|                                                                                                    | RTP Post                  | 20000               | Timer (secal)             | 0      | 5    |   |  |  |  |  |
|                                                                                                    | CD Netw                   | 2965                |                           |        |      |   |  |  |  |  |
|                                                                                                    | CID Name                  | 2                   |                           |        |      | - |  |  |  |  |
| levent                                                                                                    | Ada Destruction           | 12                  |                           |        |      |   |  |  |  |  |
| Satu Diriyoon     Satu Nonoi     Sutu Nonoi     Sutu Nonoi     Uretocarin Repued     Inoz Satu     Inoze Repued     Inoze Repued     Inoze Repued     Inoze Repued     Inoze Repued     Inoze Repued |                           |                     |                           |        |      |   |  |  |  |  |

- 12. Click Apply.
- 13. Reboot the gateway by clicking **Reset updated device**.

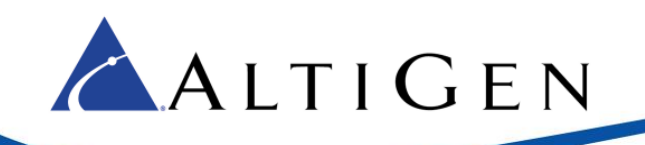

14. Return to MaxCS Administrator and open *Extension* view. Verify that this extension (2955) had been registered and is ready to receive pages.

| Lognal<br>& Extension View | Solan Surk Edman Wolging Pl                                                      | New At Early New                                                                                                    | - Senary R                                                                                                    | od.                                                                                                    |          |        |
|----------------------------|----------------------------------------------------------------------------------|----------------------------------------------------------------------------------------------------|----------------------------------------------------------------------------------------------------|----------------------------------------------------------------------------------------------------|----------|--------|
| 0 2955<br>0 2964           | (10.0000(03.00.7.18)) adv<br>10.0000(03.00.7.18) adv<br>10.0001(03.30.30.10) ads |                                                                                                    |                                                                                                    |                                                                                                    |          |        |
|                            |                                                                                  |                                                                                                    |                                                                                                    |                                                                                                    |          |        |
|                            |                                                                                  |                                                                                                    |                                                                                                    |                                                                                                    |          |        |
|                            |                                                                                  | The second second second second second second second second second second second second second second second s                                                                                                    |                                                                                                    |                                                                                                    |          | Rep.   |
|                            |                                                                                  | <b>B</b> ETWOOD                                                                                                    | -                                                                                                    | test                                                                                                    |          |        |
|                            |                                                                                  | The second second secon | Tape<br>SP Factor                                                                                                    | Rood<br>Status<br>sale                                                                                                    | Duration |        |
|                            |                                                                                  |                                                                                                    | Tape<br>SP-Reserve                                                                                                    | Kood<br>Nate<br>Maria                                                                                                    | Datation | 891    |
|                            |                                                                                  | London<br>O 14450<br>O 14450                                                                                                    | Tape<br>10-Finance<br>10-Finance<br>10-Finance<br>10-Finance                                                                                                   | 1                                                                                                    | Datation | 801    |
|                            |                                                                                  |                                                                                                    | Type<br>1 CP Honser<br>1 CP Honser<br>1 CP Honser<br>1 CP Honser<br>1 CP Honser                                                                                | 1                                                                                                    | Duration | 801    |
|                            |                                                                                  | Los alem<br>D service<br>D service<br>D service<br>D service<br>D service<br>D service                                                                                                    | 1794<br>1794<br>120 Finator<br>120 Finator<br>120 Finator<br>120 Finator<br>120 Finator                                                                        | 100<br>201<br>4 4 4 4 4 4 4 4 4 4 4 4 4                                                                                                    | Darahan  | PCP I  |
|                            |                                                                                  | Internet           Location           0           0           0           0           0           0           0           0           0           0           0           0           0                                                                                                    | Type<br>Difference<br>Difference<br>Difference<br>Difference<br>Difference<br>Difference<br>Difference<br>Difference<br>Difference<br>Difference<br>Difference | 3                                                                                                    | Parden   | FLFT D |
|                            |                                                                                  | Landian<br>0 14602<br>0 14602<br>0 14602<br>0 14602<br>0 14602                                                                                                    | Tre<br>SP-fante<br>SP-fante<br>SP-fante<br>SP-fante<br>SP-fante<br>SP-fante<br>SP-fante<br>SP-fante                                                            | Tope<br>State<br>State<br>S | Dutation | 90-1   |

#### Polycom Paging Group Configuration

- Log into the Polycom phone web configuration page. Refer to the *Polycom IP Phone Configuration Guide* for MaxCS 8.5 for instructions. This guide can be found in the AltiGen Partner Knowledgebase, at <u>https://know.altigen.com</u>. Search for the phrase *Polycom IP Phone Configuration Guide* or search for 1199 to locate the article.
- 2. Open **Settings** > **Paging/PTT Configuration** > **Paging Group Configuration**. Configure the following fields and save the changes.
  - Group Paging: Enable
  - Default Group: Group 1, Available: Yes
  - Payload Size (ms): 20
  - Codec: G.711Mu

|                          | Paging/PTT Config                                   | aration             |                                                                                                    |       |            |       |                 |                       |   |  |
|--------------------------|-----------------------------------------------------|---------------------|----------------------------------------------------------------------------------------------------|-------|------------|-------|-----------------|-----------------------|---|--|
|                          | E Settings                                          |                     |                                                                                                    |       |            |       |                 |                       |   |  |
|                          | Polical IP Address<br>Part<br>Energency Volume (481 | 224.8.1.198<br>3001 |                                                                                                    | ţ     |            |       |                 |                       |   |  |
|                          | Call Hollong<br>Competitivity                       | C Stable            | * Dashe<br>* Dashe                                                                                                    |       |            |       |                 |                       |   |  |
| 0000                     | Creve Paging                                        | Configuration       | -                                                                                                    |       |            |       |                 |                       |   |  |
| Autobio miner            | Crow Papers                                         | B-English           | Disable                                                                                                    |       |            |       |                 |                       |   |  |
| Lingung .                | Group Date:                                         | Contra State        | and the second second se | -     | ( Internal | -     | Construction of | (Contraction)         | - |  |
| upinations.              | Extent Group                                        | George 9            |                                                                                                    | 144.0 | 100.0      | 144.1 | 100.0           | Noncolour Section 199 | - |  |
| lader Priorities         | Printly Group                                       | Ormap 24            |                                                                                                    | 100.0 | 104.0      | 100.0 | 10.0            |                       |   |  |
| International Deriver    | Emergency Group                                     | Group 28            |                                                                                                    | 100.0 | -          | 100.0 | 240.9           |                       |   |  |
| lusing                   | A CONTRACTOR OF A                                   |                     |                                                                                                    |       |            |       |                 |                       |   |  |
| reping/PTT Cashporeties  | Accept While Burry                                  | O BHBN              | * Disable                                                                                                    |       |            |       |                 |                       |   |  |
| L(P                      | Sender 20                                           |                     |                                                                                                    |       |            |       |                 |                       |   |  |
| 1313                     | Peyned Sige (mg)                                    | A freehows          |                                                                                                    |       |            |       |                 |                       |   |  |
| dest.                    | A STATE OF THE OWNER OF THE OWNER OF                |                     |                                                                                                    |       |            |       |                 |                       |   |  |
| C-Ore                    | Contraction Traces (1)                              | -                   | -                                                                                                    |       |            |       |                 |                       |   |  |
| Investi Laving           |                                                     |                     |                                                                                                    |       |            |       |                 |                       |   |  |
| Charing Parameters       | Castigo                                             | an one of the       |                                                                                                    |       |            |       |                 |                       |   |  |
| Come day a subsection of | PTT Manda Count                                     | COLUMN TWO IS NOT   |                                                                                                    |       |            |       |                 |                       |   |  |

- 3. Run the VIP-1028B IP Solution Setup Tool and switch to the Group Membership tab. Check the 026 Polycom Group 1 line.
- 4. Click **Apply** and then reboot the gateway by clicking **Reset updated device**.
- 5. Use a Polycom phone to send a group page, to verify that the configuration is correct.

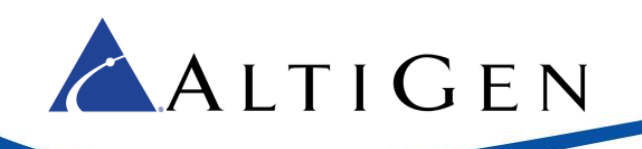

#### Modify the Gateway Keep Alive Timer (Cloud Servers or Remote Paging)

This section explains how to modify the Valcom gateway's Keep Alive timer from the default 3600 seconds (1 hour) to 90 seconds, for use with AltiGen MaxCS Cloud servers.

You will need to obtain the VIP Utility version 2.0.0.5.

1. Download the VIP Utility version 2.0.0.5 from this location:

http://tsfiles.altigen.com/main.html?download&weblink=8ab9ffe353f2d8b3e8ca2736bcaa135f&realfilename=VIPUtility\_2.0.0.5.zip

If you see a security warning, click **Run** or **OK** to continue.

- 2. Open the utility. Change the IP address field to the IP address of your Valcom gateway.
- 3. Check the Use Factory Default option.
- 4. Select the Edit Engineering Debug file option. Click OK.

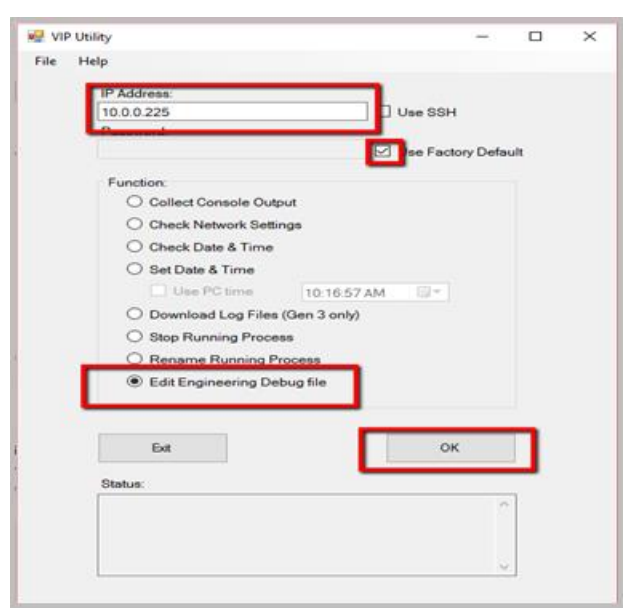

5. In the *Status* area, you will see updates similar to those shown in the following image.

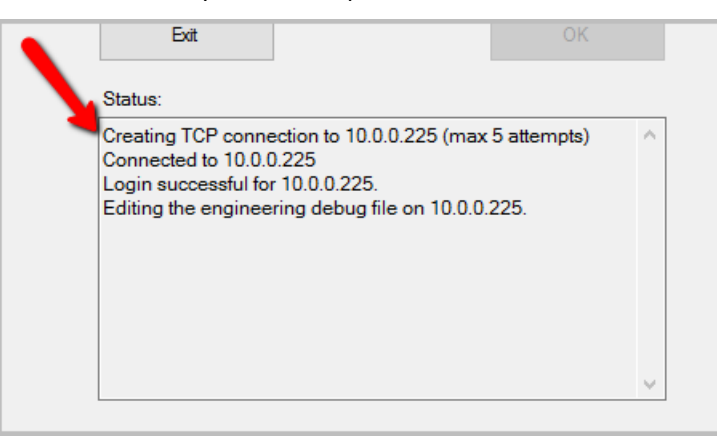

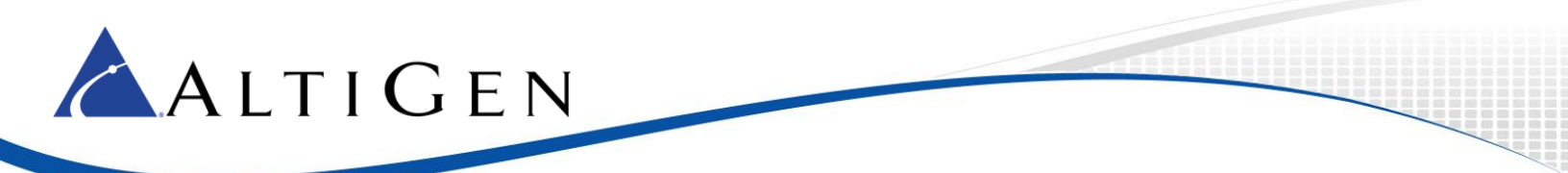

6. The Engineering Debug editor window opens. Click inside of that window and type keepalivetimer=90

| 🖳 Engineering Debug editor                         | -     |   | × |
|----------------------------------------------------|-------|---|---|
| File Help                                          |       |   |   |
| keepalivertimer                                    |       |   | ^ |
| <                                                  |       |   | ~ |
| Bitmap Values<br>Channels: 1 2 3 4 5<br>Value: 0x0 | 6 🗌 7 | 8 |   |

7. Select **File** > **Save**, and then close the utility.

## **AltiGen Technical Support**

AltiGen provides technical support to Authorized AltiGen Partners and distributors only. End user customers, please contact your Authorized AltiGen Partner for technical support.

Authorized AltiGen Partners and distributors may contact AltiGen technical support by the following methods:

- You may request technical support on AltiGen's Partner web site, at https://partner.altigen.com. Open a case on this site; a Technical Support representative will respond within one business day.
- Call 888-ALTIGEN, option 5, or 408-597-9000, option 5, and follow the prompts. Your call will be answered by one of AltiGen's Technical Support Representatives or routed to the Technical Support Message Center if no one is available to answer your call.

Technical support hours are 5:00 a.m. to 5:00 p.m., PT, Monday through Friday, except holidays.

If all representatives are busy, your call will be returned in the order it was received, within four hours under normal circumstances. Outside AltiGen business hours, only urgent calls will be returned on the same day (within one hour). Non-urgent calls will be returned on the next business day.

Please be ready to supply the following information:

- Partner ID
- AltiGen Certified Engineer ID
- Product serial number
- MAXCS version number
- Number and types of boards in the system
- Server model
- The telephone number where you can be reached